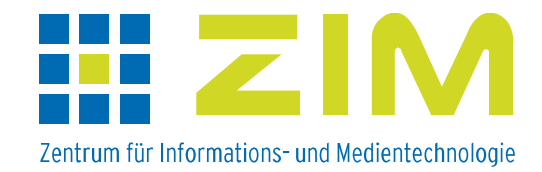

# ILIAS 5.2 (Stand 18.12.2017)

Ab sofort steht die ILIAS-Version 5.2.10 allen Nutzern zur Verfügung. Sie bietet neue Funktionalitäten bzw. Darstellungen in bekannten Modulen an. Eine Auswahl wird nachfolgend vorgestellt.

Eine bedeutende Änderung gibt es in der Darstellung der Mitglieder eines Kurses. Alle Mitglieder stehen alphabetisch sortiert in einer Tabelle; die zugewiesene Rechterolle (Kursadministrator, Kurstutor oder Kursmitglied) ist für jedes Kursmitglied in der Spalte "Rollen" ersichtlich. Durch Klick auf den Spaltentitel erreicht man eine Sortierung nach Rollen.

## Ausgewählte neue Funktionalitäten

### 1) Übung

Für die Abgabe einer Übung kann für verspätete Abgaben ein weiterer Abgabetermin (sog. Nachfrist) eingerichtet werden. Sobald man einen Abgabetermin auswählt, erscheint die Möglichkeit zur Erstellung einer Nachfrist. Diese kann zu beliebiger Zeit gewählt werden, auch nach Ablauf des eigentlichen Abgabedatums.

| NEUE ÜBUNGSEINHEIT |                  |           |                                                            |
|--------------------|------------------|-----------|------------------------------------------------------------|
| Abgabetyp *        | Datei            | -         |                                                            |
| Titel *            | Übung 1          |           |                                                            |
| Startzeit          | 13.12.2017 13:30 | i         |                                                            |
| Abgabetermin       | 18.12.2017 13:25 | <b></b>   |                                                            |
|                    |                  | Nachfrist | DD.MM.YYYY HH:mm                                           |
|                    |                  | 7         | Im Zeitraum zwischen dem Abgabeterm<br>vorgenommen werden. |

Der Reiter "Abgaben und Noten" ist erweitert bzw. umgestaltet worden. Es können wesentlich mehr Spalten zur Anzeige aus- oder abgewählt werden.

Mit dem neuen Filter können Sie sich die Teilnehmer nach einigen Kriterien anzeigen lassen.

Z.B. können Sie nur die Benutzer auswählen, die noch keine Übung abgegeben haben.

Für Peer-Feedbacks können Kriterien vorgeben werden. Formulieren Sie gewünschte Aspekte für die Rückmeldung in sog. Feedback-Katalogen.

#### 2) Kurse und Gruppen

Der in den Kursen und Gruppen bekannte Nachrichtenblock wird in neuerstellten Kursen und Gruppen nicht mehr automatisch angezeigt.

Möchte man Nachrichten/Neuigkeiten, wie z.B. den Upload von Dateien oder Forenbeiträge, weiterhin direkt sehen, muss man *Neuigkeiten* auf dem Reiter "Einstellungen" unter "Zusätzliche Funktionen" auswählen.

| ZUSÄTZLICHE FUNKTIONEN |                                                                     |
|------------------------|---------------------------------------------------------------------|
| Kalender               | Der Block "Kalender" wird im Reiter "Inhalt" angezeigt.             |
| Neuigkeiten            | Nutzung des Blocks "Neuigkeiten" oder der Timeline für Neuigkeiten. |

Nach dem Abspeichern erscheint auf dem Reiter "Einstellungen" die Funktion "Neuigkeiten".

| Timeline      | Inha  | lt Info  | Einstellungen                            | N                   | /itglieder                    | r Lernfortschritt                                   | Met         | tadaten                                      | Export        | Rechte   | Voransicht als Mitglied aktivieren 🔰 |
|---------------|-------|----------|------------------------------------------|---------------------|-------------------------------|-----------------------------------------------------|-------------|----------------------------------------------|---------------|----------|--------------------------------------|
| Kurseinstellu | ungen | Kursinfo | Vorbedingungen                           | Starto              | objekte                       | Mitgliedschaftsbeschrän                             | kung        | Kursspezi                                    | ifische Benut | zerdaten | Zertifikat <u>Neuigkeiten</u>        |
| NEUIGKE       | ITEN  |          |                                          |                     |                               |                                                     |             |                                              |               |          |                                      |
|               |       | /        | Neuigkeiten                              |                     | Der Block  Aktiviert (        | « "Neuigkeiten" wird im<br>den Reiter "Timeline" fi | Reite       | r "Inhalt" a<br>iigkeiten                    | ingezeigt.    |          |                                      |
|               | _     | 7        | Automatisch erste<br>Neuigkei<br>Startse | llte<br>ten<br>eite | I<br>Alle aut<br>I<br>Timelin | omatisch er<br>e als Startse                        | stellten Ne | euigkeiten werden mit angezeigt, z.B. Forenb |               |          |                                      |

Hier muss dann eingestellt werden, ob die Neuigkeiten in bekannter Art und Weise als Block auf dem Reiter "Inhalt" angezeigt werden oder ob dafür der neue Reiter "Timeline" erstellt werden soll. Entscheidet man sich für den separaten Reiter, kann man festlegen, dass dieser Reiter der Startreiter im Kurs/in der Gruppe sein soll. Auf dem Reiter "Timeline" können zusätzlich Textbeiträge von Kursadministratoren und Kurstutoren erstellt werden.

#### 3) Foren

Im Forum gibt es nun eine eigene Suchfunktion.

Als Suchergebnisse werden in einer Tabelle die Themen des Forums angezeigt, in denen der gesuchte Begriff vorkommt.

#### 4) Test und Fragenpool

#### • Fragenpool

a) Fragentyp: Lückentextfrage

Die Erstellung der Lücken hat sich geändert.

Bei Anlage der Lücken muss man direkt den Typ festlegen.

Dazu geht man im Fragentext mit dem Cursor an die Stelle, wo die Lücke angelegt werden

soll und wählt im Auswahlmenü die gewünschte Lücke. Alle positionierten Lücken werden in

der bekannten Übersicht zur weiteren Bearbeitung zur Verfügung gestellt.

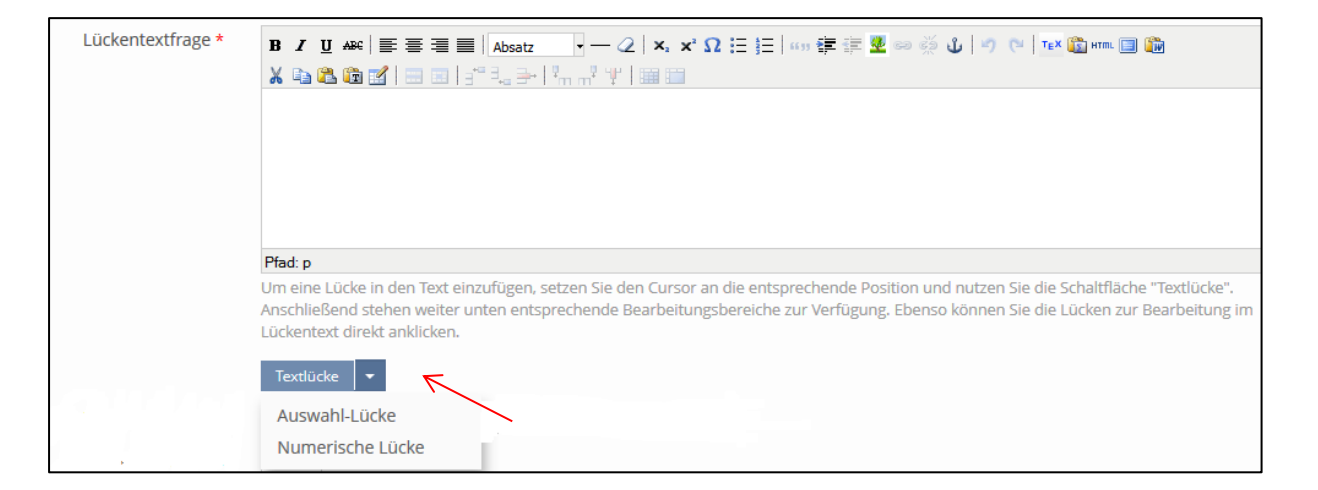

- Test
  - o Zurückstellen von Fragen

Das Zurückstellen von Fragen während eines Testdurchlaufs kann nun konfiguriert werden. Wurden bisher zurückgestellte Fragen zum Schluss wieder angezeigt, kann man nun auf dem Reiter "Einstellungen" – "Allgemeine Einstellungen" im Bereich *Durchführung* festlegen, wie mit solchen Fragen umgegangen werden soll. Voreingestellt ist der Verbleib der Fragen an der gezeigten Position.

| DURCHFÜHRUNG: FUNKTIONEN F     | ÜR TEILNEHMER                                                                                                    |
|--------------------------------|----------------------------------------------------------------------------------------------------|
| Verwendung vorheriger Lösungen | Zeigt Teilnehmern die Antworten aus dem vorherigen Testdurchlauf an. D<br>per Checkbox aktiviert werden.                                           |
| "Test unterbrechen" anzeigen   | Zeigt während der Durchführung des Tests einen Button an, mit der der T<br>nicht die unter 'Maximale Bearbeitungsdauer' festgelegte Bearbeitungsze |
| Nicht beantwortete Fragen      | Nicht beantwortete Fragen bleiben an ihrem Platz                                                                                                   |
|                                | Auch wenn Teilnehmer Antworten verwerfen oder Fragen überblättern, v<br>nicht auf den Modus 'Wiedervorlage' aus.                                   |
|                                | Nicht beantwortete Fragen werden ans Testende geschoben                                                                                            |
|                                | Fragen, deren Antworten die Teilnehmer verwerfen oder überblättern, pr.<br>nicht auf den Modus 'Wiedervorlage' aus.                                |

Testdurchlauf – Navigation im Test

Klickt man in einem Test nach Bearbeitung der ersten Frage auf "Weiter", erscheint folgendes Info-Fenster:

| Navigation mit Speichern                                                     |  |  |  |  |
|------------------------------------------------------------------------------|--|--|--|--|
| Ihre geänderten Antworten werden bei der Navigation automatisch gespeichert. |  |  |  |  |
| Diese Meldung nicht mehr anzeigen.                                           |  |  |  |  |
| Speichern und weiter Abbrechen                                               |  |  |  |  |

Nun muss man sich entscheiden, ob die Antwort abgespeichert werden soll oder ob man zur Frage zurückkehren möchte.

Nach Klick auf die Schaltfläche "Speichern und weiter", wird gespeichert und die nächste Frage angezeigt.

Um den Testdurchlauf zu beschleunigen, kann man durch einmaligen Mausklick festlegen, dass diese Erinnerung nicht mehr angezeigt wird. Dann wird bei Klick auf "Weiter" wie gewohnt die Antwort automatisch gespeichert. o Ende des Tests

Die Farbe und die Position der Schaltfläche zum Beenden eines Tests sind geändert (evtl. wichtig für Klausur-Handouts)

| alt: | Test beenden | neu: | Test beenden |
|------|--------------|------|--------------|
|      |              |      |              |

Diese Schaltfläche befindet sich nun links über der letzten Frage.

ILIAS-Team (ZIM/MMZ)